## Hướng dẫn nhập file danh sách nhân viên bằng excel trên phần mềm TAS 8.2

Đây là giao diện chính của phần mềm khi đăng nhập

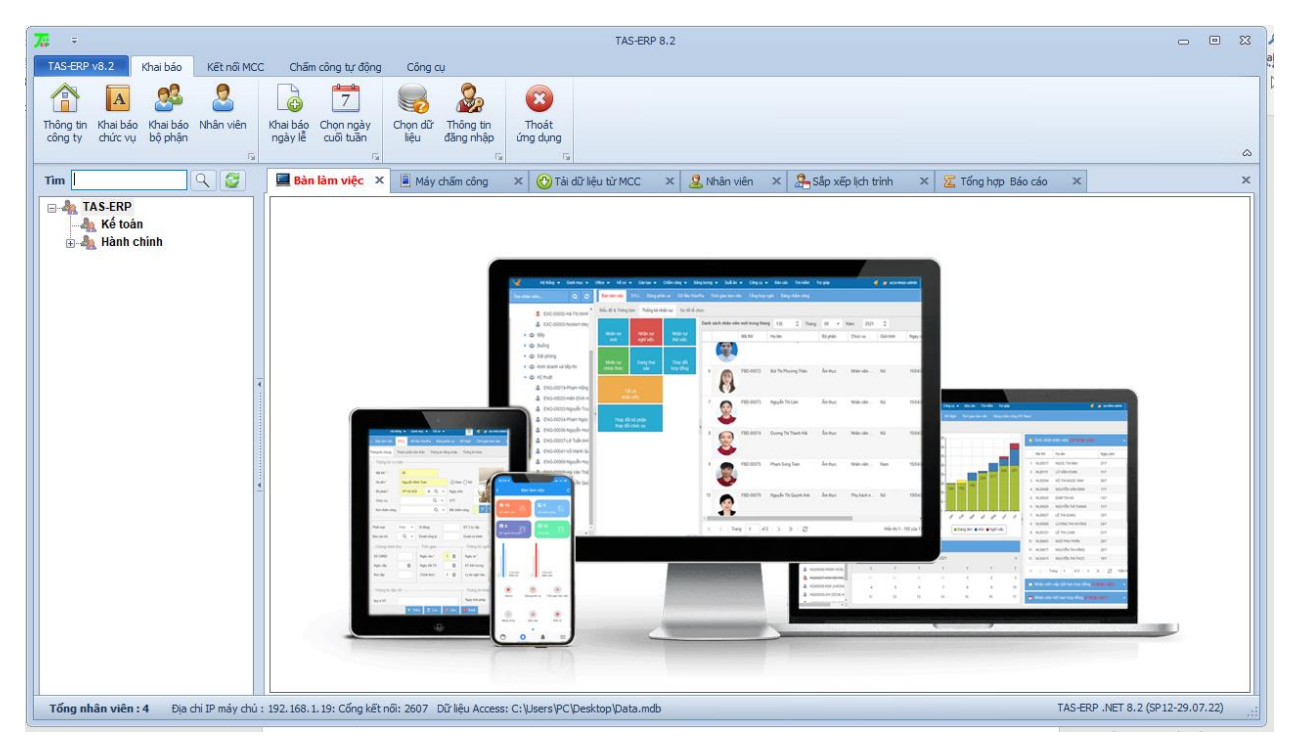

Để khai báo nhân viên bằng file excel trước tiên phải khai báo Bộ phận , Khai báo chức vụ trên phần mềm trước.

1. Khai báo Bộ phận

Chọn Khai báo → Khai báo bộ phận → Chọn Bộ phận ca → ấn Tạo mới → mục Tên điền tên bộ phận muốn khai báo → ấn Lưu

Chọn bộ phận Cha ightarrowấn tạo mới để khai báo những bộ phận tiếp theo

|                                                                                                    | TAS-ERP 8.2                                                                                                    | -                  | ۰ | 23  |
|----------------------------------------------------------------------------------------------------|----------------------------------------------------------------------------------------------------|--------------------|---|-----|
| Aveta Visiz Kala bao Ket noi MCC Cham công tự đong<br>Thống tin Khai bác Khai bác Nhân viên<br>công tự chư vụ chiế bộ nhân<br>Triểng tin Khai bác Hiếa bác Nhân viên<br>Triểng tin Khai bác Hiếa bộ nhân viện<br>Triểng tin Khai bác Hiếa bộ nhân viện<br>Triểng tin Khai bác Hiếa bộ nhân viện<br>Triểng tin Khai bác Hiếa bộ nhân viện<br>Triểng tin Khai bác Hiếa bộ nhân viện<br>Triểng tin Khai bác Hiếa bộ nhân viện<br>Triểng tin Khai bác Hiếa bộ nhân viện<br>Triểng tin Khai bác Hiếa bộ nhân viện<br>Triểng tin Khai bác Hiếa bộ nhân viện<br>Triểng tin Khai bác Hiếa bộ nhân viện<br>Triểng tin Khai bác Hiếa bộ nhân viện<br>Triểng tin Khai bắc Hiếa bộ nhân Viện<br>Triểng tin Khai bắc Hiếa bộ nhân Viện<br>Triểng tin Khai bắc Hiếa bộ nhân Viện<br>Triểng tin Khai bắc Hiếa bộ nhân Viện<br>Triểng tin Khai bắc Hiếa bắc Hiếa bác Hiếa Viện<br>Triểng tin Khai bắc Hiếa bắc Hiếa bộ nhân Viện<br>Triểng tin Khai bắc Hiếa bắc Hiếa bộ nhân Viện<br>Triểng tin Khai bắc Hiếa bắc Hiếa bộ nhân Viện<br>Triểng tin Khai bắc Hiếa bắc Hiếa bắc Hiếa Hiếa Hiếa Hiếa Hiếa Hiếa Hiếa Hiếa | Cong cu<br>cong cu<br>cu<br>cong cu<br>cu<br>cu<br>cu<br>cu<br>cu<br>cu<br>cu<br>cu<br>cu |                    |   | ۵   |
| Tim C X Ban lam viec X B<br>TAS-ERP<br>TAS-ERP<br>A Ké toán<br>A Hành chính                                                                                                    | Máy chấm công ×                                                                                                    | X khai bảo bộ phận | x | X 7 |

2. Khai báo chức vụ

Chọn Khai báo  $\rightarrow$  Khai báo Chức vụ  $\rightarrow$  ấn Tạo mới  $\rightarrow$  mục Tên điền tên các chức vụ  $\rightarrow$  ấn Lưu

Ấn tạo mới và khai báo những chức cụ khác

| 72 =                                     |                   | TAS-ERP 8.2                                                                                                    | - 0   | 23    |
|------------------------------------------|-------------------|----------------------------------------------------------------------------------------------------|-------|-------|
| TAS-ERP v8.2 Khai báo                    | Kết nối MC        | C Chấm công tự động Công cụ                                                                                            |       |       |
| Thông tin<br>công ty                     | io Nhân viên<br>n | Khai báo Chọn dữ Thông tin   Ubai báo Chọn dữ Thông tin   Chọn dữ Thông tin Thoát   ứng dụng Trai Trai                 |       | ۵     |
| Tìm                                      | ۹ 🛃               | 🕜 Tải dữ liệu từ MCC 🗴 🙎 Nhân viên 🗴 🏝 Sắp xếp lịch trình 🗴 🕱 Tổng hợp Báo cáo 🗴 Khai báo bộ phận 🗙 Khai báo chức vụ 🗴 |       | ≻ ×   |
| A Kế toán<br>A Kế toán<br>B A Hành chính | :                 | STT Chức vụ<br>1 Nhân viên<br>2 Trưởng phòng<br>Têo mái Lin Với Một<br>Tên kế gián trưởng<br>Activate Wi               | ndow: | S Win |

3. Nhập danh sách nhân viên file excel

Chọn Khai báo  $\rightarrow$  Nhân viên  $\rightarrow$  chọn Xuất danh sách

| <b>7</b> 2 =                            |                                         |                                                                                                    | TAS-ERP            | 8.2          |                     |             |              |                | _        | D 23                                                        |
|-----------------------------------------|-----------------------------------------|----------------------------------------------------------------------------------------------------|--------------------|--------------|---------------------|-------------|--------------|----------------|----------|-------------------------------------------------------------|
| TAS-ERP v8.2 Khải báo Kết nối MC        | CC Chấm công tự động                    | Công cụ                                                                                                    |                    |              |                     |             |              |                |          |                                                             |
| Thông tin<br>công ty<br>chức vụ bộ phản | Khai báo Chọn ngày<br>ngày lễ cuối tuần | Chọn đữ<br>liệu đăng nhập                                                                                                    | Thoát<br>ứng dụng  |              |                     |             |              |                |          | ۵                                                           |
| Tîm 🔍 🧭                                 | 🔥 Tải dữ liệu từ MCC                    | 🗙 🙎 Nhân viên                                                                                                    | × 🔏 Sắp xếp lịch t | trình 🗙 🔀 T  | ống hợp Báo cáo 🛛 🗙 | Khai báo bậ | phận 🗙 Kha   | ii báo chức vụ | ×        | $\longleftrightarrow \mathbf{x} \leftrightarrow \mathbf{x}$ |
| E-& TAS-ERP                             | Danh sách nhân viên                     | đang làm việc                                                                                                    |                    |              | _                   |             |              |                |          |                                                             |
|                                         | 🕴 🕂 Thêm 💥 Xóa                          | 🍂 Chuyển bộ phận 🌘                                                                                                    | 🚯 Sắp xếp chức vụ  | 🗟 Xuadanh si | ách 🔱 Nhập nhân viê | 'n          |              |                |          |                                                             |
|                                         | Mã                                      | NV Họ tên                                                                                                    | Bộ ph              | ận           | Chức vụ             | Giới tính   | Mã chấm công | Ngày vào       | Nơi ở    | ^                                                           |
|                                         | NV                                      | Phạm thị Tran                                                                                                    | ng Hành            | chính        |                     | Nữ          | 1            | 01/01/2000     |          |                                                             |
|                                         |                                         | Phạm Thị Th                                                                                                    | anh Nhàn 🛛 Hành    | chính        |                     | Nữ          | 4            | 01/01/2000     |          |                                                             |
|                                         | NV:                                     | Bào Lan Phư                                                                                                    | ơng Hành           | chính        |                     | Nữ          | 3            | 01/01/2000     |          |                                                             |
|                                         | < NB/                                   | м                                                                                                    | Khala 112la        | ala faila    |                     | 8.05        | 2            | 01/01/2000     |          | > `                                                         |
|                                         |                                         | Image: Sep xép lich trinn X Y Long nop bao cao X Knal bao bo phan X Knal bao chuc vu Image: Sep xép lich trinn X Y   Image: Sep xép lich trinn X Y Image: Sep xép lich trinn X Y Nhập nhân viên   Image: Sep xép lich trinn Image: Sep xép lich trinn Image: Sep xép lich trinn X Y Nhập nhân viên   Image: Sep xép lich trinn Image: Sep xép lich trinn Image: Sep xép lich trinn Image: Sep xép lich trinn Ni Image: Sep xép lich trinn Ni   Image: Sep xép lich trinn Image: Sep xép lich trinn Image: Sep xép lich trinn Image: Sep xép lich trinn Ni Image: Sep xép lich trinn Ni   Image: Sep xép lich trinn Image: Sep xép lich trinn Image: Sep xép lich trinn Ni Image: Sep xép lich trinn Ni   Image: Sep xép lich trinn Hahn ch inh Ni Ni Image: Sep xép lich trinn Ni   Image: Trinn Hành ch inh Ni Ni Image: Sep xép lich trinn Ni Image: Sep xép lich trinn   Image: Trinn Hành ch inh Ni Ni Image: Sep xép lich trinn Ni Ni   Image: Trinn Hành ch inh Ni Ni Ni Ni Ni Ni   Image: Tr |                    |              |                     |             |              |                |          |                                                             |
|                                         |                                         | X   2. Nhân viên   X   2. Sắp xếp lịch trình   X   2. Tổng hợp Báo cáo   X   Khai báo bộ phận   X   Khai báo chức vụ     ng làm việc   X   2. Kháp nhân viện   Nhập nhân viện   Nhập nhân viện     V   Họ tên   Bộ phận   Chức vụ   Chức vụ   Giới tính   Mã chắm công   Ngày vào     Phạm thị Trang   Hành chính   Nữ   1   01/01/2000     Phạm thị Trang   Hành chính   Nữ   3   01/01/2000     Đào Lan Phương   Hành chính   Nữ   3   01/01/2000     Đào Lan Phương   Hành chính   Nữ   3   01/01/2000     Na   V   NHản chính   Nữ   3   01/01/2000     Na   V   NHản chính   Nữ   3   01/01/2000     Na   V   NHản chính   Nữ   3   01/01/2000     Na   NV   NHản chính   Nữ   3   01/01/2000     Na   NV   NH   Nh   Nữ   3   01/01/2000     Na   NV   NH   Nh   Nh   56   CHTND <th></th> <th></th>                                                                                                    |                    |              |                     |             |              |                |          |                                                             |
|                                         |                                         | Mã NV NV1                                                                                                    |                    |              |                     |             |              |                |          |                                                             |
|                                         |                                         | Họ tên Phạm th                                                                                                    | i Trang            | Mã           | chấm công 1         |             |              | Số CMTND       |          |                                                             |
|                                         |                                         | Bộ phận Hành ch                                                                                                    | ính                | ✓ Têi        | n chấm công         |             |              | Ngày cấp       |          |                                                             |
|                                         |                                         | Chức vụ                                                                                                    |                    | ✓ Mậ         | t mã                |             |              | Nơi cấp        |          |                                                             |
|                                         |                                         |                                                                                                    |                    |              |                     |             |              | Activate       | s to act | Wate Wi                                                     |

Chọn nơi lưu file danh sách nhân viên  $\rightarrow$  điền tên file  $\rightarrow$  ấn Save

|                       |                                                                               | TAS-ERF                                                                                                    | 8.2                                  |               |
|-----------------------|-------------------------------------------------------------------------------|----------------------------------------------------------------------------------------------------|--------------------------------------|---------------|
| /8.2 Khai báo Kế      | ết nối MCC Chấm công tự động                                                  | Công cụ                                                                                                    |                                      |               |
| A 🥵                   |                                                                               |                                                                                                    |                                      |               |
| Khai báo Khai báo Nhâ | r 🌆 Save As                                                                   | MCC Chẩm công tự động Công cụ<br>Save As<br>→ → → → This PC → Desktop<br>Organize → New folder<br>→ → → → → This PC → Desktop<br>→ → → → → → → This PC → Desktop<br>→ → → → → → → → → → → → → → → → → → → |                                      |               |
| chức vậi bộ phận      | $\leftarrow$ $\rightarrow$ $\checkmark$ $\uparrow$ $\blacksquare$ $>$ This PC | C > Desktop                                                                                                    | ✓ <sup>™</sup> ✓ <sup>™</sup> Search | n Desktop     |
| ٩.                    | Organize 🔻 New folder                                                         |                                                                                                    |                                      | 🗄 🛨 😮 🚺 🗙 Kha |
| S-ERP<br>Công Nhân    | This PC                                                                       | Name ^                                                                                                    | Date                                 | Туре          |
| Kế toán               | 3D Objects                                                                    | baocaoTAS moi                                                                                                    | 10/08/2022 14:46                     | File folder   |
| , Hành chính          | Desitop                                                                       | data tas2014                                                                                                    | 21/02/2022 08:20                     | File folder   |
|                       | 🚔 Documents                                                                   | 🔒 hướng dẫn máy chấm công                                                                                                    | 07/01/2022 14:12                     | File folder   |
|                       | Deventents                                                                    | 🔒 lỗi chạy sai phần mềm                                                                                                    | 15/08/2022 08:55                     | File folder 4 |
|                       | Downloads                                                                     | New folder                                                                                                    | 04/03/2022 10:44                     | File folder   |
|                       | J Music                                                                       | New folder (2)                                                                                                    | 21/03/2022 08:24                     | File folder   |
|                       | Pictures                                                                      | TAS                                                                                                    | 18/02/2022 08:20                     | File folder   |
|                       | Videos                                                                        |                                                                                                    |                                      |               |
|                       | 🏪 Local Disk (C:) 🗸 <                                                         |                                                                                                    |                                      | >             |
|                       | File name: nhap dan                                                           | h sach nhan vien test 2                                                                                                    |                                      |               |
|                       | Save as type: Excel Files                                                     |                                                                                                    |                                      | ×             |
|                       | ∧ Hide Folders                                                                |                                                                                                    | 3 Save                               | Cancel        |
|                       |                                                                               |                                                                                                    |                                      |               |

Hiển thị file danh sách nhân viên excel → những trường được đánh dấu màu vàng là những trường bắt buộc khai báo (STT, Mã NV, Họ và Tên, Bộ Phận, Giới Tính, Ngày vào, Mã chấm công, Ngày sinh, Ngày nghỉ việc), những trường còn lại bạn có thể khai báo hoặc không.

Thực hiện khai báo thông tin nhân viên và Lưu lại

Lưu ý : Mã chấm công chính là số ID chấm công dưới máy chấm công. Là số tự nhiên, không có chữ và không có số 0 đằng trước

|       |      | <b>5</b> •∂                | ~ <del>-</del>                     |               | r                                              | ihap danh sa    | ich nhan vien te  | st [Compatibil             | ity Mode] - Excel  | (Product A                          | ctivation Failed              | )                          |                              |                                           |                    | <b>五</b> - | -       | a x     |
|-------|------|----------------------------|------------------------------------|---------------|------------------------------------------------|-----------------|-------------------|----------------------------|--------------------|-------------------------------------|-------------------------------|----------------------------|------------------------------|-------------------------------------------|--------------------|------------|---------|---------|
| File  | •    | Home                       | Insert Page Layout                 | Formulas Data | n Review V                                     | liew Fo         | cit PDF 🛛 🖓       | Tell me what yo            | u want to do       |                                     |                               |                            |                              |                                           |                    |            | Sign in | A Share |
| Paste | Clip | Cut<br>Copy +<br>Format Pa | ITimes New Roma * 1<br>B I U * Ent |               | ≡ <mark>≡</mark> ≫·<br>≡ ≡ <b>€ €</b><br>Align | Wrap T<br>Merge | ext<br>& Center + | Date<br>\$ - % *<br>Number | €.00 .000<br>Forma | itional Forr<br>tting ▼ Ta<br>Style | mat as Cell<br>ble * Styles * | Insert Delete For<br>Cells | → Auto<br>→ Fill →<br>→ Clea | Soum * A<br>Sort 8<br>Filter *<br>Editing | Find &<br>Select * |            |         |         |
| N19   |      | -                          | $\times \checkmark f_x$            |               |                                                |                 |                   |                            |                    |                                     |                               |                            |                              |                                           |                    |            |         |         |
|       | A    | в                          | С                                  | D             | E                                              | F               | G                 | н                          | 1                  | J                                   | к                             | L                          | N                            | 0                                         |                    | Р          |         | [       |
| 1     | DA   | NH SÁ                      | CH NHÂN VIÊN                       | ÐANG LÀM      | I VIỆC                                         |                 |                   |                            |                    |                                     |                               |                            |                              |                                           |                    |            |         |         |
| 2 5   | TT   | Mã NV                      | Họ và Tên                          | Bộ phận       | Chức vụ                                        | Giới tính       | Ngày vào          | Mã chấm công               | Tên chấm công      | Mã thể                              | Mật mã                        | Loại                       | Ngày sinh                    | Ngày nghi việc                            |                    | Nơi ở HT   |         | Ngu     |
| 3     | 1    | NV1                        | Phạm thị Trang                     | Hành chính    |                                                | Nữ              | 01/01/2000        | 1                          |                    |                                     |                               | User                       | 01/01/1900                   | 31/12/9990                                |                    |            |         |         |
| 4     | 2    | NV4                        | Phạm Thị Thanh Nhàn                | Hành chinh    |                                                | Nữ              | 01/01/2000        | 4                          | Nhan               |                                     |                               | User                       | 01/01/1900                   | 31/12/9990                                |                    |            |         |         |
| 5     | 3    | NV3                        | Đào Lan Phương                     | Hành chinh    |                                                | Nữ              | 01/01/2000        | 3                          | Cphuong            |                                     |                               | User                       | 01/01/1900                   | 31/12/9990                                |                    |            |         |         |
| 6     | 4    | NV2                        | Nguyễn Tuấn Ninh                   | Hành chinh    |                                                | Nữ              | 01/01/2000        | 2                          |                    |                                     |                               |                            | 01/01/1900                   | 31/12/9990                                |                    |            |         |         |
| 7     | 5    | NV5                        | Nguyễn văn Nguyên                  | Công Nhân     |                                                | Nam             | 01/01/2000        | 5                          |                    |                                     |                               |                            | 01/01/1900                   | 31/12/9990                                |                    |            |         |         |
| 8     | 6    | NV06                       | Nguyễn Thị Huế                     | Kế toán       | kế toán trưởng                                 | Nữ              | 01/01/2000        | 6                          |                    |                                     |                               |                            | 01/01/1900                   | 31/12/9990                                |                    |            |         |         |
| 10    |      |                            |                                    |               |                                                |                 |                   |                            |                    |                                     |                               |                            |                              |                                           |                    |            |         |         |
| 11    |      |                            |                                    |               |                                                |                 |                   |                            |                    |                                     |                               |                            |                              |                                           |                    |            |         |         |
| 13    |      |                            |                                    |               |                                                |                 |                   |                            |                    |                                     |                               |                            |                              |                                           |                    |            |         |         |
| 14    |      |                            |                                    |               |                                                |                 |                   |                            |                    |                                     |                               |                            |                              |                                           |                    |            |         |         |
| 16    |      |                            |                                    |               |                                                |                 |                   |                            |                    |                                     |                               |                            |                              |                                           |                    |            |         |         |

Nhập danh sách nhân viên lên phần mềm  $\rightarrow$  chọn Khai báo  $\rightarrow$  Nhân viên  $\rightarrow$  Nhập nhân viên  $\rightarrow$  chọn đến file nhân viên đã khai báo  $\rightarrow$  chọn Open

| TAS-ERP v8.2 Dai báo Kết nối MCC Chấm công tự động Công cụ                                                                                                    |                                       |                              |                        |                          |                             |
|----------------------------------------------------------------------------------------------------|---------------------------------------|------------------------------|------------------------|--------------------------|-----------------------------|
| r<br>bt<br>tràng tin<br>thai báo<br>thán báo<br>thai báo<br>thán báo<br>thán báo<br>tháo<br>tháo<br>tháo<br>tháo<br>tháo<br>tháo<br>tháo<br>th | 8<br>tin Thoát<br>hập ứng dụng<br>G G |                              |                        |                          | ۵                           |
| Tîm 🔍 🧭 🎯 Tải dữ liệu từ MCC 🛛 🙎 Nhân                                                                                                    | viên 🗙 😤 Sắp xếp lịch trình           | 🗙 🔀 Tổng hợp Báo cáo 🛛 🗙     | Khai báo bộ phận 🗙 Kha | i báo chức vụ 🛛 🗙        | $\mathbf{A} \to \mathbf{X}$ |
| Danh sách nhân viên đang làm việc                                                                                                    |                                       | 2                            | _                      |                          |                             |
|                                                                                                    | hận 😺 Sắp xếp chức vụ 🛛 🗟 Xu          | ất danh sách 🕹 Nhập Nhân viê | ên 🔤                   |                          |                             |
| A Hành chính                                                                                                    | n Bộ phận                             | Chức vụ                      | Giới tính Mã chấm công | Ngày vào Nơi ở           |                             |
| NV1 Phạm                                                                                                    | thị Trang Hành chính                  |                              | Nữ 1                   | 01/01/2000               |                             |
| 🌆 🖓 🎵 🎵 🎵 🎵 🎵 🎵 🎵 🎵 🎵 🖉                                                                                                    |                                       | ×                            | Nữ 4                   | 01/01/2000               |                             |
|                                                                                                    |                                       |                              | Nữ 3                   | 01/01/2000               |                             |
| · · · · · · · · · · · · · · · · · · ·                                                                                                    | O D Search Desktop                    |                              | Nữ 2                   | 01/01/2000               |                             |
| Organize 🔻 New folder                                                                                                    |                                       | • •                          |                        |                          |                             |
| 🗕 🔄 báo cáo TAS 🖈 ^ Name ^                                                                                                    | Date                                  | Туре                         |                        |                          |                             |
| 📙 hướng dẫn máy chấm 🖈 🔤 baocao TAS moi                                                                                                    | 10/08/2022 14:46                      | File folder                  |                        |                          |                             |
| data tas2014 data tas2014                                                                                                    | 21/02/2022 08:20                      | File folder                  |                        |                          |                             |
| 📙 Hướng dẫn sử dùn và sửa 🔜 📙 hướng dẫn máy chấm công                                                                                                    | 07/01/2022 14:12                      | File folder                  |                        |                          |                             |
| 🔄 nhập nhân viên excel 📃 lỗi chạy sai phần mềm                                                                                                    | 15/08/2022 08:55                      | File folder                  |                        |                          |                             |
| PM New folder                                                                                                    | 04/03/2022 10:44                      | File folder N CHÁM CÔNG      |                        |                          |                             |
| New folder (2)                                                                                                    | 21/03/2022 08:24                      | File folder                  |                        |                          |                             |
| This PC                                                                                                    | 20/08/2022 11:12                      | Microsoft Eco công 1         |                        | Số CMTND                 |                             |
| 3D Objects                                                                                                    |                                       | n công                       |                        | Ngày cấp //              |                             |
| Desktop                                                                                                    |                                       | , cong                       |                        |                          |                             |
|                                                                                                    |                                       | >                            |                        | Nơi cấp                  |                             |
| File name: nhap danh sach nhan vien test                                                                                                    | Excel Files                           | Concel                       |                        | 🛛 💭 Activ 🔠 e 🕅          | Slows                       |
|                                                                                                    | Open                                  | Cancer                       |                        | Tạo mới o to Lurattings) | XóaactivanhoátVinda         |

Hiển thị bảng thông báo nhân viên đã được nhập thành công  $\rightarrow$ ấn X để tắt bỏ thông báo

| TAS-ERP v8.2 Khai báo Kết nối MC      | CC Chấm công tự động Công cụ | 1                       |                         |                                      |     |
|---------------------------------------|------------------------------|-------------------------|-------------------------|--------------------------------------|-----|
| 🏫 🖪 🥵 🤱                               |                              | <u>S</u> 🙁              |                         |                                      |     |
| Thông tin Khai báo Khai báo Nhân viên | Khai báo Chon ngày Chon dữ   | Thông tin Thoát         |                         |                                      |     |
| công ty chức vụ bộ phận               | ngày lễ cuối tuần liệu r     | đăng nhập ứng dụng      |                         |                                      | ~   |
|                                       |                              | - 6                     |                         |                                      |     |
| Tim 🔄 🦉                               |                              | Form                    |                         |                                      | ↓ × |
| E- A TAS-ERP                          | Di STT Trạng thá             | ii Mã NV Họ tên         | Bộ phận Ghi chú         |                                      |     |
| Công Nhân                             | 0 D                          | NV1 Phạm thị Trang      | Hành chính Mã nhân viên | [NV1] đã tồn tại .                   |     |
| Hành chính                            | 0 D                          | NV4 Phạm Thị Thanh Nhàn | Hành chính Mã nhân viên | [NV4] đã tồn tại .                   |     |
|                                       | 0 D                          | NV3 Đào Lan Phương      | Hành chính Mã nhân viên | [NV3] đã tồn tại .                   |     |
|                                       | 0 D                          | NV2 Nguyễn Tuấn Ninh    | Hành chính Mã nhân viên | [NV2] đã tồn tại .                   |     |
|                                       | 0 Z                          | NV5 Nguyễn văn Nguyên   | Công Nhân Thêm nhân vi  | iên NV5-Nguyễn văn Nguyên thành công |     |
|                                       | 0 Z                          | NV06 Nguyễn Thị Huế     | Kế toán Thêm nhân v     | ên NV06-Nguyễn Thị Huế thành công    |     |
|                                       |                              |                         |                         |                                      |     |
|                                       |                              |                         |                         |                                      |     |
|                                       | 4                            |                         |                         |                                      |     |
|                                       |                              |                         |                         |                                      |     |
|                                       |                              |                         |                         |                                      |     |
|                                       |                              |                         |                         |                                      |     |
|                                       |                              |                         |                         |                                      |     |
|                                       | <b>≤</b> _                   |                         |                         |                                      |     |
|                                       |                              |                         |                         |                                      |     |
|                                       |                              |                         |                         |                                      |     |
|                                       |                              |                         |                         |                                      |     |
|                                       |                              |                         |                         |                                      |     |
|                                       |                              |                         |                         |                                      |     |
|                                       | Chức vụ                      | × 1                     | Mật mã                  | Nơi cấp                              |     |
|                                       |                              |                         |                         |                                      |     |
|                                       |                              |                         |                         |                                      |     |

Chọn Load lại cây nhận sự sẽ hiển thị những nhân viên được khai báo trên phần mềm

| TAS-ERP V9.2     Khai bóo     Két női MCC     Chám cóng tự động     Công cụ       Image: Image: Imag |                         |    |
|----------------------------------------------------------------------------------------------------|-------------------------|----|
|                                                                                                    |                         |    |
| Thống tin Khai bảo Khai bảo Nhân viện<br>công try chức vụ bộ phận ngày lễ cuối tuần liệu dãng nhập<br>rga việ cuối tuần cuộc trung cuộc trung cuộc cuộc cuộc cuộc cuộc cuộc cuộc cuộ                                                                                                    |                         | \$ |
| Tim 🔍 🖓 🌍 Tái dữ Hệu từ MCC x 🙎 Nhân viên x 🚑 Sắp xếp lịch trình x 🕱 Tổng hợp Báo cáo x Khai báo bộ phận X Khai báo chức vụ x                                                                                                    | ${ \  \  } \rightarrow$ | ×  |
| Danh sách nhân viên đang làm việc                                                                                                    |                         |    |
| a 🔩 Công Nhân 👷 Thêm 🎇 Xóa 🔥 Chuyển bộ phận 🚯 Sắp xẽp chức vụ 🔢 Xuật danh sách 🐥 Nhập nhân viên                                                                                                    |                         |    |
| Bi - Main Chính Mã chấm công Ngây vào Nơi ở                                                                                                    |                         |    |
| NV1     Pham thi Trang     Hänh chính     Nữ     1     01/01/2000                                                                                                    |                         |    |
| NV4 Phạm Thị Thanh Nhân Hành chính Nữ 4 01/01/2000                                                                                                    |                         |    |
| NV3 Đào Lan Phương Hành chính Nữ 3 01/01/2000                                                                                                    |                         |    |
| NV2 Nguyễn Tuăn Ninh Hành chính Nữ 2 01/01/2000                                                                                                    |                         |    |
| NV5 Nguyễn văn Nguyễn Công Nhân Nam 5 01/01/2000                                                                                                    |                         |    |
| NV06 Nguyễn Thị Huế Kế toán kế toán trưởng Nữ 6 01/01/2000                                                                                                    |                         |    |
|                                                                                                    |                         |    |
| LÝ LỊCH NHÂN VIỆN THÔNG TIN CHẨM CÔNG                                                                                                    |                         |    |
| Mā NV NVI                                                                                                    |                         |    |
| Họ tên Phạm thị Trang Mã chấm công 1 Số CMTND                                                                                                    |                         |    |
| Bộ phận Hành chính ✓ Tên chấm công IIgày cấp _/                                                                                                    |                         |    |
| Chức vụ Việt mã Nơi cấp Activ                                                                                                    | ate Windows             |    |